# **Affiliation Process for KTU**

This document details the steps to be following by institutions for completing the Affiliation process for the new academic year (Eg: 2017-18) for APJ Abdul Kalam Technological University (KTU).

Colleges which do not have a user account in the KTU e-Gov Portal need to do the registration process by clicking on the **Register New Institute** button in the login page.

Click the **Affiliation** tab and perform the following steps to complete the affiliation process.

### **Step 1: Provide Institution Profile Details**

Colleges seeking affiliation to KTU shall satisfy the minimum affiliation requirements mandated by the university. In addition to the information entered, all the documentation proof should be attached by the institution to show that they are fulfilling the mandatory requirements. Registered users can click on the **Institution Profile** menu item on the left to provide the institution profile details to view the following screen.

| APJ Abdul Kalam Technolo | gical University                   |                                                           | Welcome Shabu S                        |  |  |  |  |  |
|--------------------------|------------------------------------|-----------------------------------------------------------|----------------------------------------|--|--|--|--|--|
| Affiliation Management   | COLLEGE OF ENGINEERING TRIVANDRUM  |                                                           |                                        |  |  |  |  |  |
| 🗁 Institution            |                                    |                                                           |                                        |  |  |  |  |  |
| Organisation             | Institution Details                |                                                           |                                        |  |  |  |  |  |
| Contact                  | ✓ Basic details                    |                                                           | Permanent Institution Id : 150         |  |  |  |  |  |
| L Head of Institution    |                                    |                                                           |                                        |  |  |  |  |  |
| Staff/Faculty            | Institution Type<br>Government     | Name of Institution     COLLEGE OF ENGINEERING TRIVANDRUM | Start Year of Institution<br>1939-1940 |  |  |  |  |  |
| Current Programs         | KTU registered academic year       | Institution Code                                          | Description                            |  |  |  |  |  |
| Program History          | 2015-2016                          | TVE                                                       | Enter Description                      |  |  |  |  |  |
| • Land                   |                                    |                                                           |                                        |  |  |  |  |  |
| \$ Building              | ✓ Contact details                  |                                                           |                                        |  |  |  |  |  |
| A Hostel                 |                                    |                                                           |                                        |  |  |  |  |  |
| Library                  | Address<br>Engineering College P O | City/Town<br>Thiruvananthapuram                           | THIRUVANANTHAPURAM                     |  |  |  |  |  |
| E-journal Subscriptions  | 3                                  |                                                           |                                        |  |  |  |  |  |
| Computational Facilities | Pin code                           | Landling Number                                           | Mabila Number                          |  |  |  |  |  |
| V Other Facilities       | 695016                             | 0471-2515555                                              | 9447095470                             |  |  |  |  |  |
| Fee Structure            | Fax                                | Primary Email                                             | Alternative Email                      |  |  |  |  |  |
| Questionnaire            | 0471-2598370                       | principal@cet.ac.in                                       | daviddavisdale@yahoo.com               |  |  |  |  |  |
|                          | KTU Email<br>cet@ktu.edu.in        | Website<br>cet.ac.in                                      |                                        |  |  |  |  |  |
|                          | ✓ Other details                    |                                                           |                                        |  |  |  |  |  |

Step 2: View/Add Affiliation Request

To view your previous affiliation request or add a new affiliation request for the upcoming academic year, click the **Affiliation Request** menu item. The below screen is displayed.

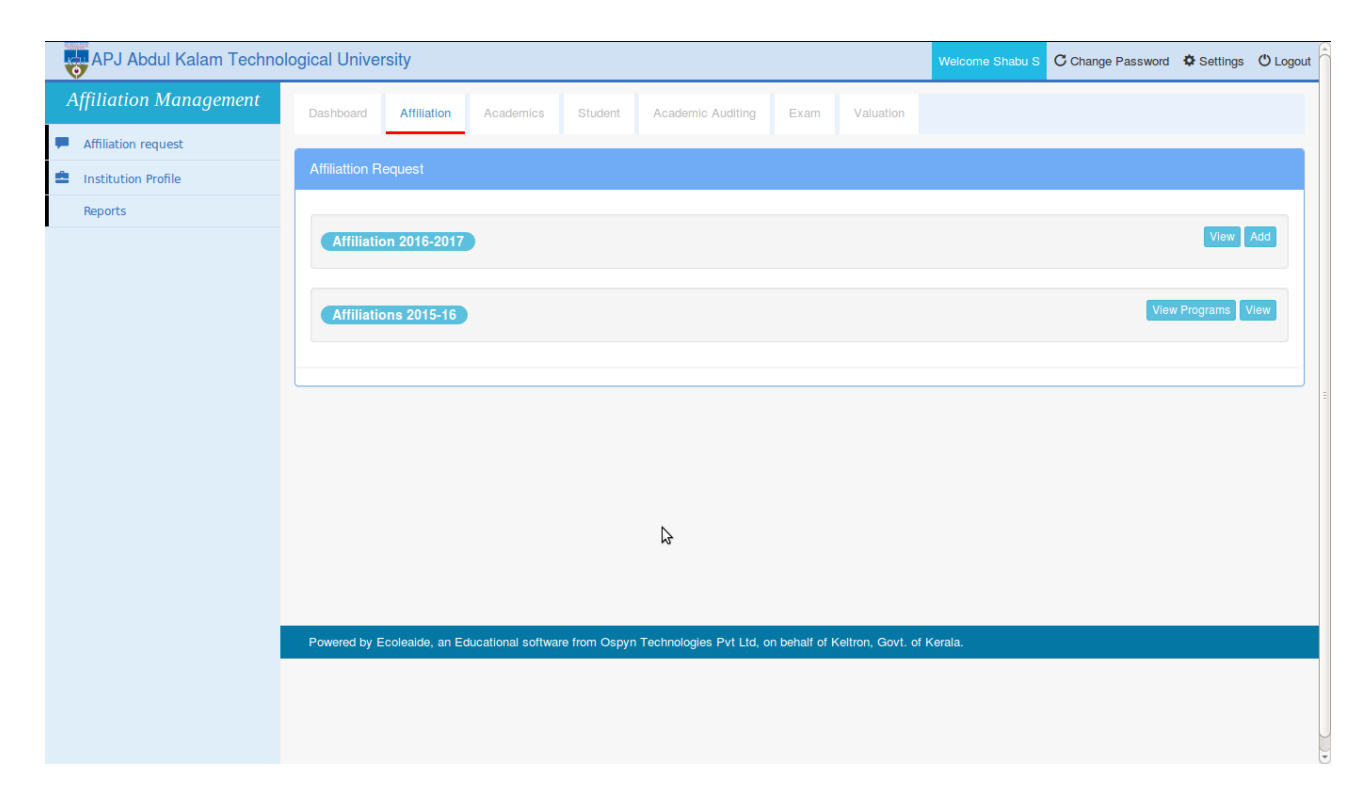

Click the **Add** button against the new academic year (Eg: Affiliation 2017-18) to view the below screen.

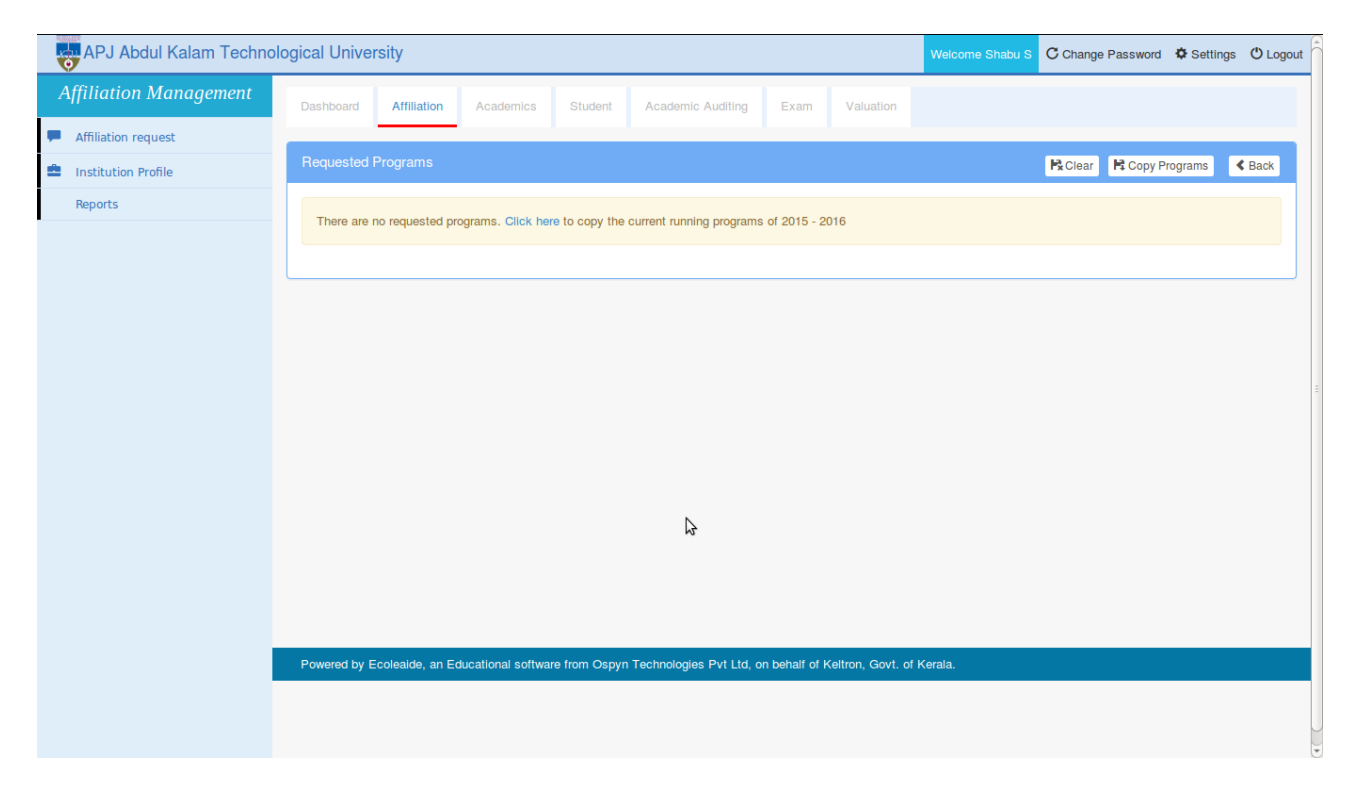

Copyright Kerala Technological University 2015

KTU e-Gov Portal Help Document

To copy your currently running programs of last year to the new academic year, click the **Copy Programs** link. A confirmation screen appears as shown in the below screenshot.

| gical Univer                                                                                    | sity                                                  |                                                                                                    |                                                                                                    |                                                                                                    |                                                                                                    |                                                                                                    |                                                                                                    | C Change Pas                                                                                                    | sword 🏼 🍄 Setting                                                                                                    | js 🛈 Logou                                                                                                    |  |
|-------------------------------------------------------------------------------------------------|-------------------------------------------------------|----------------------------------------------------------------------------------------------------|----------------------------------------------------------------------------------------------------|----------------------------------------------------------------------------------------------------|----------------------------------------------------------------------------------------------------|----------------------------------------------------------------------------------------------------|----------------------------------------------------------------------------------------------------|----------------------------------------------------------------------------------------------------|----------------------------------------------------------------------------------------------------|----------------------------------------------------------------------------------------------------|--|
| Dashboard                                                                                       | Affiliation                                           | Academics                                                                                                    | Student                                                                                                    | Academic Auditing                                                                                                    | Exam                                                                                                    | Valuation                                                                                                    |                                                                                                    |                                                                                                    |                                                                                                    |                                                                                                    |  |
|                                                                                                 |                                                       |                                                                                                    |                                                                                                    |                                                                                                    |                                                                                                    |                                                                                                    |                                                                                                    |                                                                                                    |                                                                                                    | _                                                                                                    |  |
|                                                                                                 |                                                       |                                                                                                    |                                                                                                    |                                                                                                    |                                                                                                    |                                                                                                    |                                                                                                    | R Clear                                                                                                    | Copy Programs                                                                                                    | < Back                                                                                                    |  |
| There are no requested programs. Click here to copy the current running programs of 2015 - 2016 |                                                       |                                                                                                    |                                                                                                    |                                                                                                    |                                                                                                    |                                                                                                    |                                                                                                    |                                                                                                    |                                                                                                    |                                                                                                    |  |
| Confirmation                                                                                    |                                                       |                                                                                                    |                                                                                                    |                                                                                                    |                                                                                                    | ×                                                                                                    |                                                                                                    |                                                                                                    |                                                                                                    |                                                                                                    |  |
| Do you want to copy the currently running programs here?                                        |                                                       |                                                                                                    |                                                                                                    |                                                                                                    |                                                                                                    |                                                                                                    |                                                                                                    |                                                                                                    |                                                                                                    |                                                                                                    |  |
|                                                                                                 |                                                       |                                                                                                    |                                                                                                    |                                                                                                    | Copy Progra                                                                                                    | ms Don't C                                                                                                    | ору                                                                                                    |                                                                                                    |                                                                                                    |                                                                                                    |  |
|                                                                                                 |                                                       |                                                                                                    |                                                                                                    |                                                                                                    |                                                                                                    |                                                                                                    | _                                                                                                    |                                                                                                    |                                                                                                    |                                                                                                    |  |
|                                                                                                 |                                                       |                                                                                                    |                                                                                                    |                                                                                                    |                                                                                                    |                                                                                                    |                                                                                                    |                                                                                                    |                                                                                                    |                                                                                                    |  |
|                                                                                                 |                                                       |                                                                                                    |                                                                                                    |                                                                                                    |                                                                                                    |                                                                                                    |                                                                                                    |                                                                                                    |                                                                                                    |                                                                                                    |  |
|                                                                                                 |                                                       |                                                                                                    |                                                                                                    |                                                                                                    |                                                                                                    |                                                                                                    |                                                                                                    |                                                                                                    |                                                                                                    |                                                                                                    |  |
| Powered by Ed                                                                                   | coleaide, an Ed                                       | ucational softwar                                                                                                    | re from Ospyn                                                                                                    | Technologies Pvt Ltice of                                                                                                    | n behalf of k                                                                                                    | Keltron, Govt, of                                                                                                    | f Kerala,                                                                                                    |                                                                                                    |                                                                                                    |                                                                                                    |  |
|                                                                                                 |                                                       |                                                                                                    |                                                                                                    |                                                                                                    |                                                                                                    |                                                                                                    |                                                                                                    |                                                                                                    |                                                                                                    |                                                                                                    |  |
|                                                                                                 |                                                       |                                                                                                    |                                                                                                    |                                                                                                    |                                                                                                    |                                                                                                    |                                                                                                    |                                                                                                    |                                                                                                    |                                                                                                    |  |
|                                                                                                 | Cal Univer<br>Dashboard<br>Requested F<br>There are n | Ical University       Dashboard     Affiliation       Requested Programs       There are no requested programs       Confi       Do you value | Ical University Dashboard Affiliation Academics Requested Programs There are no requested programs. Click her Confirmation Do you want to copy the Do you want to copy the Evolve by Ecoleaide, an Educational softwar | Itel University         Dashboard       Attilation       Academics       Student         Requested Programs         There are no requested programs. Click here to copy the Confirmation         Do you want to copy the currently rule         Do you want to copy the currently rule         Powered by Ecoleaide, an Educational software from Ospyn | Itel University         Dashboard       Attiliation       Academics       Student       Academic Auditing         Requested Programs         There are no requested programs. Click here to copy the current running programs         Confirmation         Do you want to copy the currently running programs here?         Do you want to copy the currently running programs here? | Itela University         Dashboard       Attiliation       Academics       Student       Academic Auditing       Exam         Requested Programs         There are no requested programs. Click here to copy the current running programs of 2015 - 2         Confirmation       Do you want to copy the currently running programs here?       Copy Programs         Copy Program         Powered by Ecoleaide, an Educational software from Ospyn Technologies Pyt Lith on behalf of H | Incal University         Dashboard       Attiliation       Academics       Student       Academic Auditing       Exam       Valuation         Requested Programs         There are no requested programs. Click here to copy the current running programs of 2015 - 2016       Confirmation         Do you want to copy the currently running programs here?       Copy Programs       Dont of the currently running programs here?         Copy Programs       Dont of the currently running programs here?       Copy Programs       Dont of the currently running programs here? | Itel University       Wecome Shabu S         Dashboard       Attiliation       Academics       Student       Academic Auditing       Exam       Valuation         Requested Programs         There are no requested programs. Click here to copy the current running programs of 2015 - 2016       Image: Confirmation image: Copy Programs       Image: Copy Programs       Image: Copy Programs       Dont Copy         Do you want to copy the currently running programs here?       Image: Copy Programs       Dont Copy       Dont Copy         Powered by Ecoleaide, an Educational software from Ospyn Technologies Pvt Link on behait of Keltron, Govt. of Kerala.       Powered by Ecoleaide, an Educational software from Ospyn Technologies Pvt Link on behait of Keltron, Govt. of Kerala. | Itel University       Welcome Stude 1       Change Past         Dashboard       Attilation       Academics       Student       Academic Auditing       Exam       Valuation         Requested Programs         Click here to copy the current running programs of 2015 - 2016          Confirmation       ×          Do you want to copy the currently running programs here?       Copy Programs       Don1Copy | UCAL UNIVERSITY       Weekcome Shatus G Change Password C Setting         Destribuent       Attiliation       Academics       Student       Academic Austing       Exam       Valuation         Requested Programs       Click here to copy the current running programs of 2015-2016       Copy Programs       Click here to copy the currently running programs here?       Don't Copy         Do you want to copy the currently running programs here?       Copy Programs       Don't Copy         Copy Programs       Don't Copy         Provered by Ecoleaide, an Educational asthware from Ospyn Technologies Pv1 Lik on behalf of Kelton; Covt. of Kerala. |  |

Click the **Copy Programs** button to trigger the copying process. Copying happens and the following screen appears with a list of the programs for the new academic year.

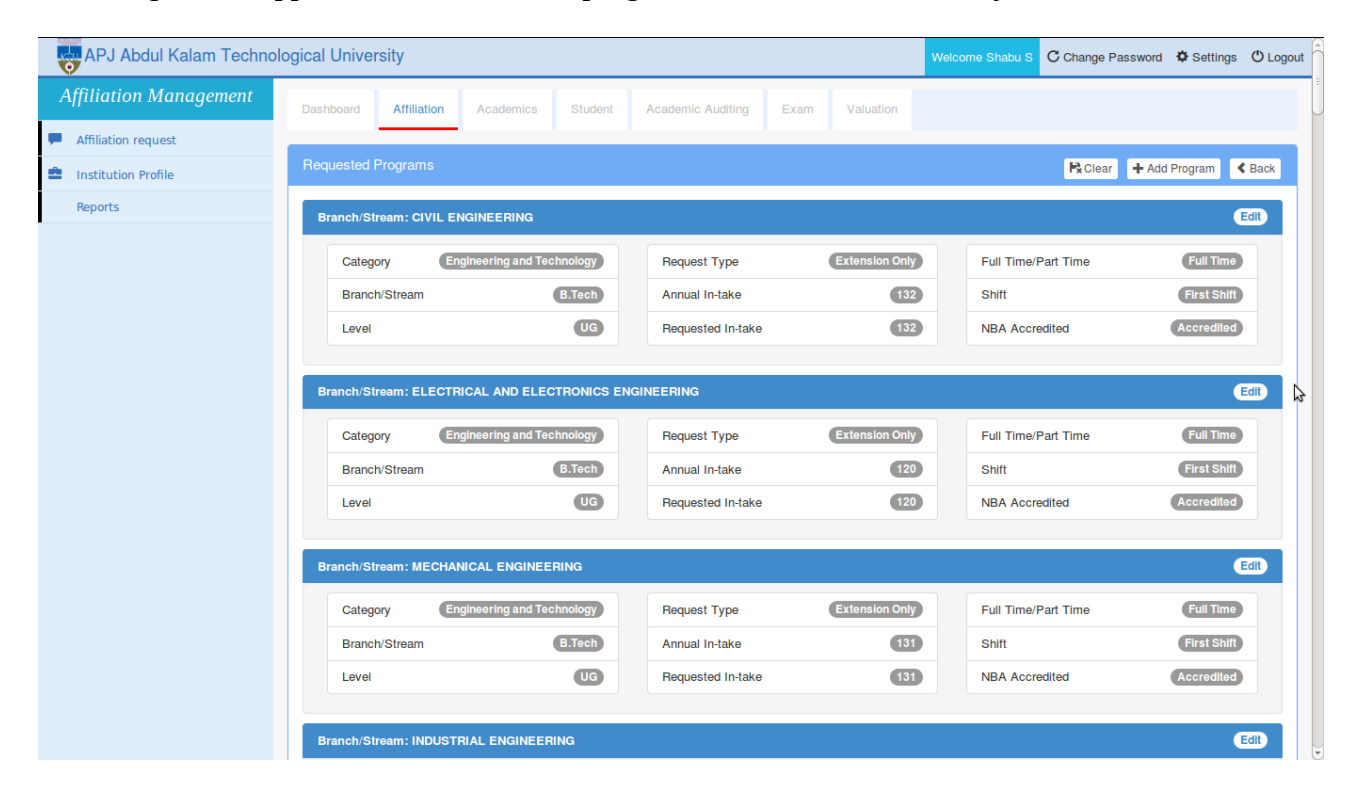

# **Step 3: Add/Edit Programs**

New programs can be added by clicking the **Add Program** button. For extension/closure of existing programs, variation in the current seat intake, number of divisions and other changes, click the **Edit Program** button. The below screen appears.

Copyright Kerala Technological University 2015

# KTU e-Gov Portal Help Document

| filiation Management | Dashboard Affiliation Academic         | s Student | Academic Auditing              | Exam | Valuation |   |                      |              |               |                 |
|----------------------|----------------------------------------|-----------|--------------------------------|------|-----------|---|----------------------|--------------|---------------|-----------------|
| Affiliation request  |                                        |           |                                |      |           |   |                      |              |               |                 |
| Institution Profile  | Add Program 2015-16                    |           |                                |      |           |   |                      | Px Clear     | + Add Program | K Back          |
| Reports              | Category<br>Engineering and Technology | •         | Program<br>B.Tech              |      |           | • | Full Time/Par        | t Time       |               | ľ               |
|                      | Branch/Stream<br>CIVIL ENGINEERING     |           | Request Type<br>Extension Only |      |           | • | Sanctioned In<br>132 | -take        |               |                 |
|                      | Requested In-take                      |           | Number of Divisions            |      |           |   | Shift<br>First Shift |              |               |                 |
|                      | □ NRI                                  |           | AICTE Approved                 |      |           |   | FN/PIO               |              |               |                 |
|                      | □ TFW                                  |           | Lateral Entry                  |      |           |   | Foreign C            | ollaboration |               |                 |
|                      | S NBA Accredited                       |           | Accreditation letter           |      | Brows     | е |                      |              |               |                 |
|                      |                                        |           |                                |      |           |   | \$                   |              |               | <b>H</b> Save   |
|                      | Requested Programs                     |           |                                |      |           |   |                      |              |               | <b>P</b> ∗Clear |
|                      |                                        |           |                                |      |           |   |                      |              |               |                 |

After making the necessary changes, click the **Save** button.

#### **Step 4: Verify the details**

Once you provide the institution details and details of the programs requested, you can view and confirm the details before finally submitting the request to KTU. Click on **Affiliation Request** menu and clik the **View** button against the new academic year to see the below screen. Check all the profile screens and requested programs list in the screen one by one.

| APJ Abdul Kalam Technol | Welcome Shabu S C Change Password Settings O L                                                                               |                                                                      |                                                                                                    |
|-------------------------|----------------------------------------------------------------------------------------------------|----------------------------------------------------------------------|----------------------------------------------------------------------------------------------------|
| Affiliation Management  | Dashboard Affiliation Academics Student                                                                                      | Academic Auditing Exam Valuation                                     |                                                                                                    |
| Affiliation request     |                                                                                                    |                                                                      |                                                                                                    |
| Institution Profile     | Affiliation Request Submission                                                                                               |                                                                      | < Back                                                                                                    |
| Reports                 | <ul> <li>Institution and Organization Details</li> </ul>                                                                     |                                                                      |                                                                                                    |
|                         | Institution Type Government<br>City Thiruvananthapuram<br>Mobile 9447095470<br>Atternative<br>email daviddavisdale@yahoo.com | Name COLLEGE OF ENGINEERING<br>TRIVANDRUM 695016<br>Fax 0471-2598370 | Institution<br>Address Engineering College P O<br>Landline<br>Number 0471-2515555<br>Primary email principal@cet.ac.in |
|                         | Head of Institution                                                                                                    |                                                                      |                                                                                                    |
|                         | Contact     Staff/Faculty     Land                                                                                           |                                                                      |                                                                                                    |
|                         | ✓ Building                                                                                                    |                                                                      |                                                                                                    |
|                         | ✓ Hostel                                                                                                    |                                                                      |                                                                                                    |
|                         | ✓ Library                                                                                                    | N                                                                    |                                                                                                    |
|                         | ✤ E-journal Subscriptions                                                                                                    | 4                                                                    |                                                                                                    |
|                         | <ul> <li>Computational Facilities</li> </ul>                                                                                 |                                                                      |                                                                                                    |
|                         | ✓ Other Facilities                                                                                                    |                                                                      |                                                                                                    |
|                         | ✓ Questionnaire                                                                                                    |                                                                      |                                                                                                    |

KTU e-Gov Portal Help Document

Step 6: Upload the Affidavit

Scroll to the bottom of the same screen. The scanned copy of the affidavit document needs to be uploaded (template can be downloaded here)

| APJ Abdul Kalam Techno | rgical University Welcome Shabu S C Change Password Settings O Log                                                                                                    | pout |
|------------------------|----------------------------------------------------------------------------------------------------|------|
|                        | <ul> <li>Please attach the scanned copy of the affidavit document atter filling in the necessary details.Click here to download affidavit template</li> <li>You also need to send the hard copy of the affidavit To:</li> <li>Registrar,</li> <li>APJ Abdul Kalam Technological University,</li> <li>CET Campus,</li> <li>Thruvananthapuram-695016.</li> </ul>                                                                                                    |      |
|                        | Affidavit No file selected. Comments                                                                                                    |      |
|                        | Declaration     • I have carefully gone through the AICTE Notification dated 27th September 2012, published in the Gazette of India - Extraordinary Part 3, Section (iv) and also                                                                                                    |      |
|                        | the various provisions mentioned inthe Approval Process Hand Book 2015-16.      am fully aware of the data uploaded by me in respect of my institute in the University e-Gov Platform for KTU.      Iam aware that there is no provision of correction of data, alteration of data, subsequent editing and appeal etc. for the online application once uploaded in the University e-Gov Platform for KTU.      Iam aia aware that application for seeking affiliation shall be processed asper relevant provisions enumerated in the AICTE Approval Process Hand Book 2015-16. |      |
|                        | I am aware of the Deficiencies (if any) pointed out in the Report generated online, based on the factual data uploaded by my institute in the University e-Gov     Distrom for KT11     I have read and understood the terms in the declaration and accept them fully.                                                                                                    |      |
|                        | ✓ Submit                                                                                                    |      |
|                        |                                                                                                    | v    |

Copyright Kerala Technological University 2015

### Step 5: Submit the affiliation Request

You should click the **Submit** button to submit the request to KTU only after ensuring that all the details are correctly entered. Affiliation requests shall be considered by KTU only on the remittance of the prescribed affiliation fee by the college. You need to submit the request on or before the last date of receipt of applications. When you click the **Submit** button, the request is submitted and the fee details (if any) as per KTU norms are displayed. Choose the payment gateway and make the payment.